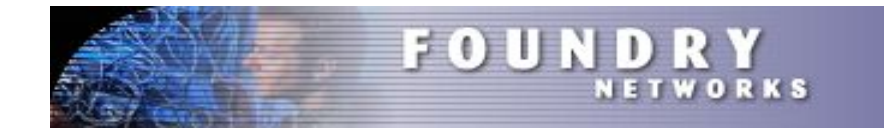

# Foundry ServerIron 鍵ペア、CSRの生成および インストール手順

2010年6月21日 Rev.002

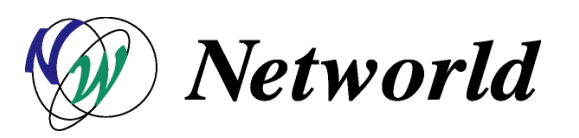

| 1. | はじめに               | • • • | 3  |
|----|--------------------|-------|----|
| 2. | GUIからのアクセス方法       | • • • | 4  |
| З. | 鍵ペアの生成             | • • • | 5  |
| 4. | サーバ証明書署名要求(CSR)の作成 | • • • | 9  |
| 5. | サーバ証明書のインストール      | • • • | 12 |
| 6. | ServerIronの設定      | • • • | 17 |

1. はじめに

本ガイドではFoundry ServerIronで鍵ペアおよびCSRを生成する方法および サーバ証明書のインストール方法とSSLを使用しての簡単なServerIron構築の 設定方法をご紹介します。

対象製品:

対象ファームウェア:

**ServerIron 4G Series** 

ServerIron ファームウェア Release 11.0.00a

ServerIronGT C Series ServerIronGT E Series

Serveriron 350 & 350-PLUS Serveriron 450 & 450-PLUS Serveriron 850 & 850-PLUS

ご注意

本ガイドに記載されている情報は予告なしに変更される事があります。

# 2. GUIからのアクセス方法

2-1. ブラウザを起動しアドレス・バーにServerIronのIPアドレスを入力します http://< IP Address >

|                                                                                                    |               | <u>ílí .</u> |  |
|----------------------------------------------------------------------------------------------------|---------------|--------------|--|
| Serveriron 4G<br>Secure Log in                                                                                                    | Series Switch |              |  |
| FOUNDRY <sup>TM</sup> Network Management Software<br>TrafficWorks <sup>TM</sup> Application Traffic Management Software<br>IronWare <sup>®</sup> Network Switching Software |               |              |  |

ブラウザ(IE6以上、Firefox3以上で確認済)

#### ~メモ~

IPアドレスの設定コマンド

■共通コマンド(設定モードへ移行) ServerIron 4G>enable ServerIron 4G#config term ServerIron 4G(config)#

■IPアドレスおよびデフォルトゲートウェイの設定 a. Switch Codeの製品 ServerIron 4G(config)#ip address 1.1.1.1 255.255.255.0 ServerIron 4G(config)#ip default-gateway 1.1.1.254

b. Router Codeの製品 ServerIron 4G(config)#interface ethernet 1 ServerIron 4G(config-if-e1000-1)#ip address 1.1.1.1/24 ServerIron 4G(config-if-e1000-1)#exit ServerIron 4G(config)#ip route 0.0.0.0/0 1.1.1.254

NOTE: ServerIronにIPアドレスを設定するには付属のコンソールケーブルを使用して設定して下さい

NOTE: Router Codeのファームウェアを使用するにはプレミアムライセンスが必要です

2-2. Logon画面が表示されますので、HTTPボタンをクリックし、ユーザ名/パスワードを入力します

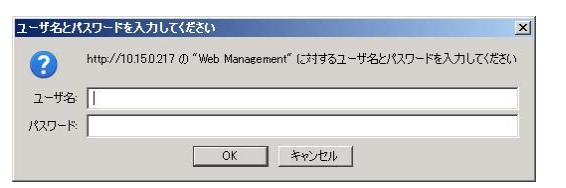

NOTE: ユーザ名/パスワードのデフォルト値は admin / foundry です

3. 鍵ペアの生成

3-1. コンテキスト・バーのSecurityをクリックするとSSL Switchingへのリンクが表示されます

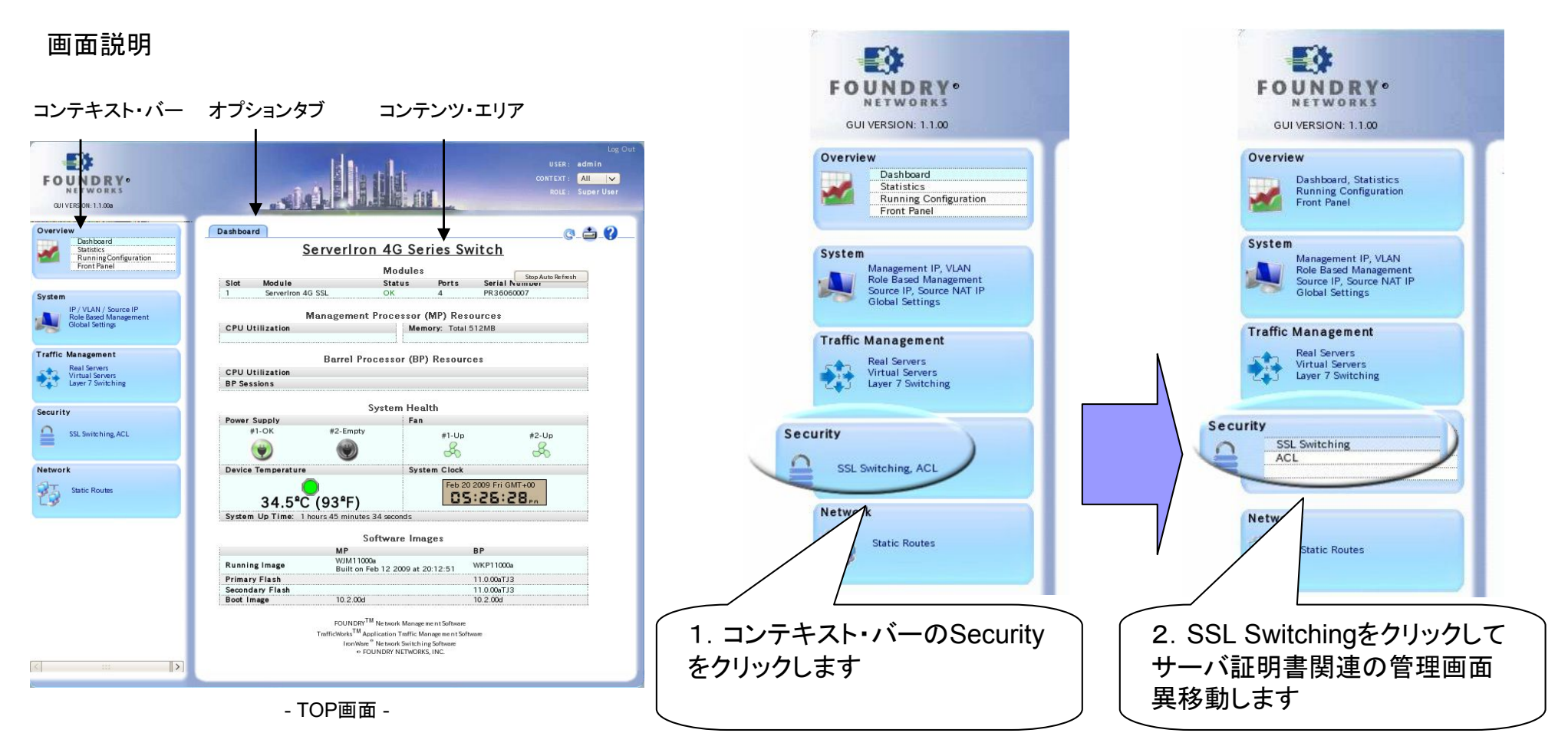

3-2. リンクをクリックしてSSL Switchingのコンテンツ・エリアへ移動します

#### 3-3. 鍵ペア生成コンテンツ・エリアの表示

SSL KeysタブをクリックしてSSL Keysコンテンツ・エリアに移動しKey Generation on ServerIron画面を 表示します

| CUIVERSION: 1.1.00<br>CVERVIEW<br>Dashboard, Statistics<br>Running Configuration<br>Front Panel                                                                                      | SSL Keys<br>Summar<br>Trifficates<br>SSL Profiles<br>SSL Services<br>* Key Upload to ServerIron                                                                                                    | 1. SSL Keyタブをクリックして、鍵ペアの管理画面を表示します<br>2. 鍵ペア生成エリアを表示する為にKey Generation |
|----------------------------------------------------------------------------------------------------|----------------------------------------------------------------------------------------------------|------------------------------------------------------------------------|
| System<br>Management IP, VLAN<br>Role Based Management<br>Source IP, Source INAT IP<br>Global Settings<br>Traffic Management<br>Real Servers<br>Virtual Servers<br>Layer 7 Switching | Key Format     PEM       Encryption Password     (Optional if key is not encrypted       Save As File Name     (Optional)       Select Local Key File     Image: Comparison of the second second secon | on ServerIronの矢印ホタン(い)をクリックします                                         |
| Security                                                                                                    | Key Generation on Serveriron                                                                                                    | •                                                                      |
| SSL Switching<br>ACL                                                                                                    | Summary     Sr. Key Name File Length User Action                                                                                                    | •                                                                      |
| Network Static Routes                                                                                                    | [<]                                                                                                    |                                                                        |

3. 鍵ペアの生成

3-4. 鍵ペア生成手順

Key Generation on ServerIronの各項目に必要事項を入力し、鍵ペアを生成します

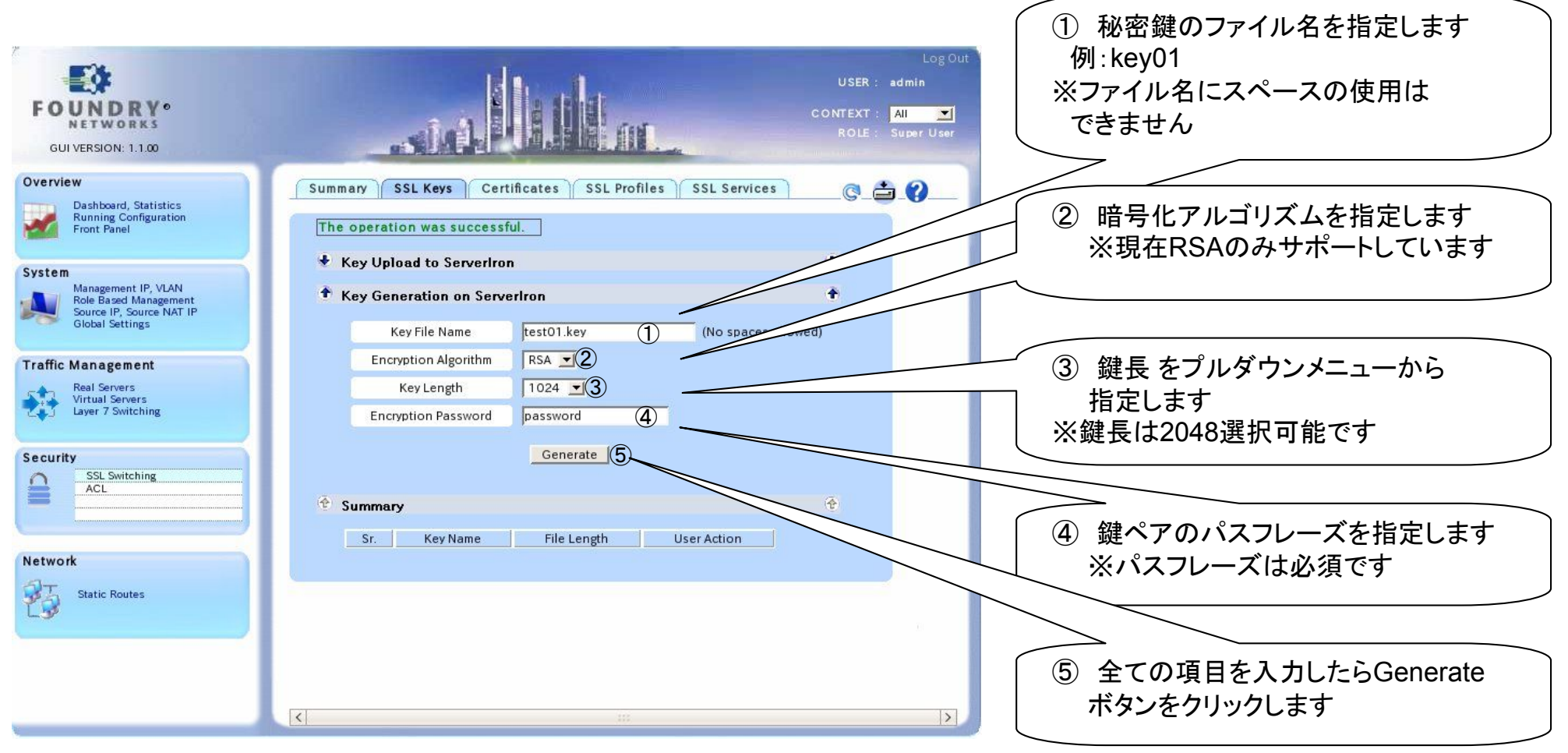

- Key Generation on ServerIron画面 -

3. 鍵ペアの生成

3-5. 鍵ペアの確認

Summaryの項目に作成した生成した鍵ペアが表示されていることを確認して下さい

| FOUNDRY •<br>GUI VERSION: 1.1.00                              | Log Out<br>USER : admin<br>CONTEXT : All<br>ROLE : Super User   |      |
|---------------------------------------------------------------|-----------------------------------------------------------------|------|
| Overview                                                      | Summary SSL Keys Certificates SSL Profiles SSL Services 🛛 🖓 🚔 🖓 |      |
| Dashboard, Statistics<br>Running Configuration<br>Front Panel | The operation was successful.                                   |      |
| System                                                        | Key Upload to ServerIron                                        |      |
| Management IP, VLAN<br>Role Based Management                  | Key Generation on ServerIron                                    |      |
| Global Settings                                               | Key File Name (No spaces allowe ・Delete: ServerIronから鍵ペアを削除します  |      |
| Traffic Management                                            | Encryption Algorithm RSA I ・Details: 生成した鍵ペアを表示します              |      |
| Real Servers<br>Virtual Servers                               | Key Length 1024 ゴ ・Download: 生成した鍵ペアをダウンロードします                  |      |
| Layer 7 Switching                                             | Encryption Password password                                    |      |
| Security<br>SSL Switching<br>ACL                              | Generate                                                        |      |
| Network                                                       | 1 test01.key 1209 Delete Deviload                               |      |
| Static Routes                                                 |                                                                 |      |
| Ly                                                            |                                                                 |      |
|                                                               | NOTE: 鍵ペアをDownloadすると自動的にファイ<br>拡張子(.sslkey)が付与されます。<br>        | 「ル名に |
|                                                               |                                                                 |      |

- Key Generation on ServerIron画面 -

# 4. サーバ証明書署名要求(CSR)の作成

4-1. CSR生成コンテンツ・エリアの表示

Certificatesタブをクリックしサーバ証明書の管理画面を表示します

|                                                                                             |                                                                    |                 | . Certificatesタブをクリックします                                                                                                    |
|---------------------------------------------------------------------------------------------|--------------------------------------------------------------------|-----------------|----------------------------------------------------------------------------------------------------|
| GUI VERSION: 1.1.00                                                                         |                                                                    | NOLL Super Oser |                                                                                                    |
| Overview<br>Dashboard, Statistics                                                           | Summary SSL Keys SSL Profiles SSL Services                         |                 |                                                                                                    |
| Front Panel                                                                                 | Certificate Upload to ServerIron                                   | ÷               |                                                                                                    |
| System                                                                                      | Certificate Format PEM 💙                                           |                 |                                                                                                    |
| Management IP, VLAN<br>Role Based Management<br>Source IP, Source NAT IP<br>Global Settings | Save As File Name (Optional)                                       | 2               | . Certificate Signing Request (CSR)                                                                                                    |
|                                                                                             | Chain CA Certificate (Append CA Certificate to Server Certificate) |                 | Generationの矢田ボタン(い)をクリックします                                                                                                    |
| Traffic Management                                                                          | Select Server Certificate on ServerIron: None                      |                 | Concrete Concrete Con |
| Real Servers<br>Virtual Servers<br>Layer 7 Switching                                        | Select Server Certificate                                          |                 |                                                                                                    |
| Security                                                                                    |                                                                    |                 |                                                                                                    |
| SSL Switching                                                                               | Certificate Signing Request (CSR) Generation                       | +               |                                                                                                    |
|                                                                                             | Self-Signed Certificate Generation                                 |                 |                                                                                                    |
|                                                                                             | Cummany                                                            | ( <b>A</b> )    |                                                                                                    |
| Network<br>Static Routes                                                                    | Sr. Certificate Name Length User Action                            |                 |                                                                                                    |
| Lugr                                                                                        |                                                                    |                 |                                                                                                    |
|                                                                                             |                                                                    |                 |                                                                                                    |
|                                                                                             |                                                                    |                 |                                                                                                    |
|                                                                                             | ٤                                                                  | >               |                                                                                                    |
|                                                                                             |                                                                    |                 |                                                                                                    |

# 4. サーバ証明書署名要求(CSR)の作成

### 4-2.CSRの作成手順

Certificate Signing Request (CSR) Generationの各項目に必要事項を入力しCSRを作成します

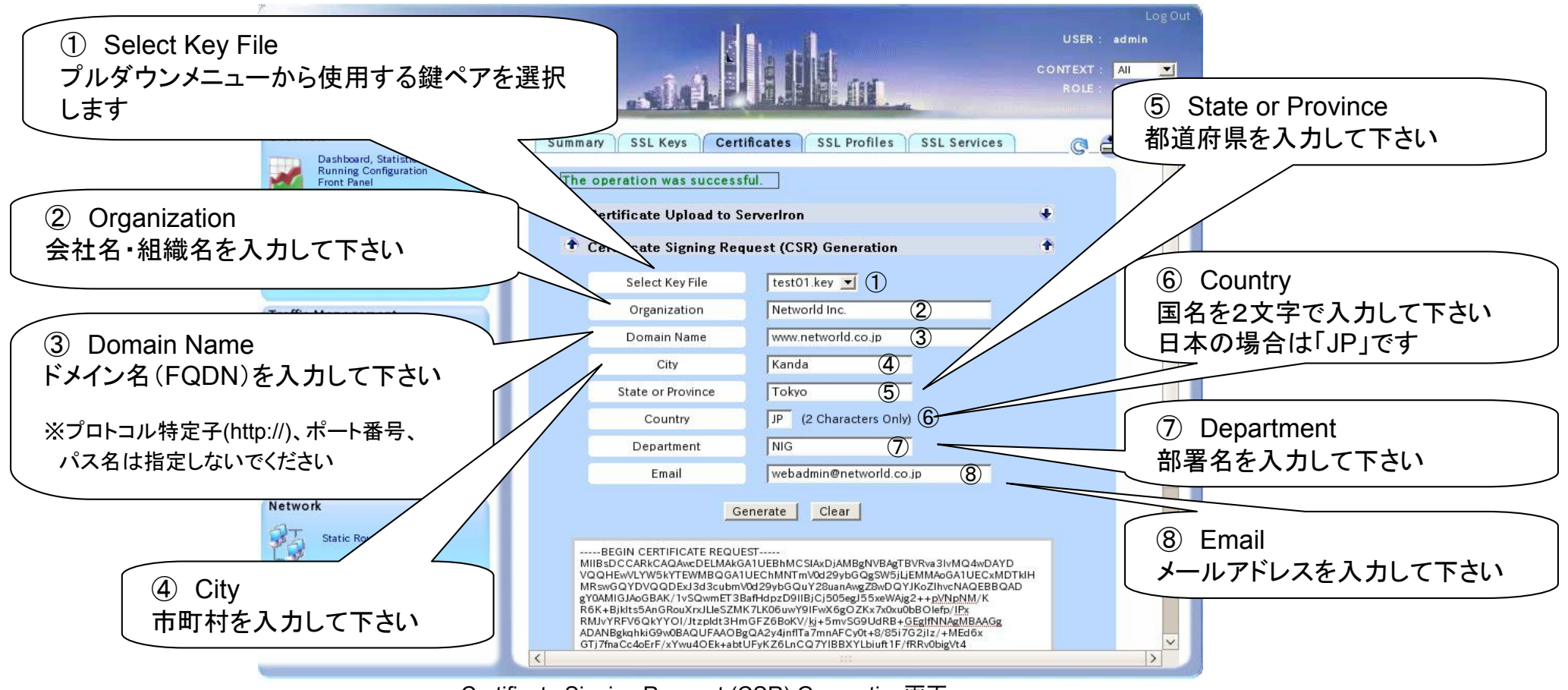

- Certificate Signing Request (CSR) Generation画面 -

全ての項目を入力したらGenerateボタンをクリックします

# 4. サーバ証明書署名要求(CSR)の作成

### 4-3.CSRの保存

作成されたサーバ証明書署名要求(CSR)全体をコピーし、メモ帳等に貼り付けて保存します

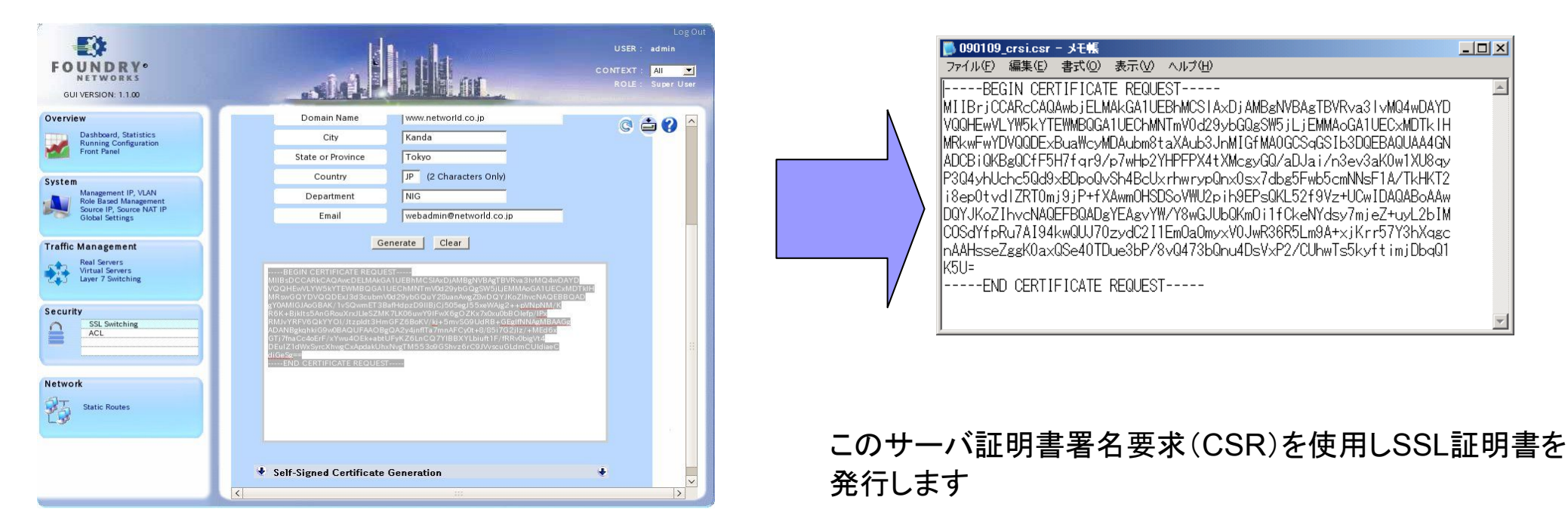

### ここで生成したCSRをサーバ証明書申請時にSSL証明書プロバイダーにご提出下さい

NOTE: 生成したCSRおよび鍵ペアのファイルは必ずバックアップを取って頂き、安全な場所に保管して下さい。 また鍵ペアのファイル生成時に指定したパスフレーズの管理にもご注意下さい。 鍵ペアファイルを紛失したりパスフレーズを忘れた場合、証明書のインストールができなくなります。

5. 証明書のインストール

5-1. 必要なファイル

サーバ証明書、チェーン証明書(中間CA証明書)、鍵ペアの各ファイルが手元にある事を確認して下さい

| 【凡例】      |                |
|-----------|----------------|
| Webサーバ証明書 | : server.cer   |
| チェーン証明書   | : chain.cer    |
| 鍵ペア       | : key01.sslkey |

NOTE: Webサーバ証明書およびチェーン証明書はご契約されているSSL証明書プロバイダーより入手して下さい。

#### 5-2. 鍵ペアの確認

| FOUNDRY<br>BUIVERSION: 1.1.00                                                                         | Lag Out<br>USER : admin<br>CONTEXT : All<br>ROLE : Super User                                                                                  | SSL Keys コンテンツエリアに移動しSummaryを確認して   |
|----------------------------------------------------------------------------------------------------|----------------------------------------------------------------------------------------------------|-------------------------------------|
| Overview<br>Dashboard, Statistics<br>Running Configuration<br>Front Panel                             | Summary SSL Keys Certificates SSL Profiles SSL Services © . 🚔 🕐                                                                                | 下さい。<br>既に必要な鍵ペアがエントリされていれば、インストールで |
| System<br>Management IP, VLAN<br>Role Based Management<br>Source IP, Source NAT IP<br>Global Settings | Key Format         PEM           Encryption Password         (Optional if key is not encrypted)           Save As File Name         (Optional) | る必要はありません。                          |
| Traffic Management<br>Real Servers<br>Virtual Servers<br>Layer 7 Switching                            | Select Local Key File ●短                                                                                                    |                                     |
| Security SSL Switching ACL                                                                            | Key Generation on Serveriron     Summary     Summary     Sr. Key Name File Length Delete Details                                               | インストール済みの鍵ペアー覧                      |
| Network Static Routes                                                                                 | 1 key01 1209                                                                                                    |                                     |
|                                                                                                    | [<]                                                                                                    |                                     |

### 5. 証明書のインストール

### 5-3. 鍵ペアのインストール

新規に鍵ペアをServerIronヘインストールする為に、SSL Keys コンテンツ・エリアのKey Upload to ServerIron項目に必要な項目を入力し鍵ペアをインストールします

コンテキスト·バー Security → SSL Switching を選択します

オプション・タブ SSL Keys の Key Upload to ServerIron を選択します

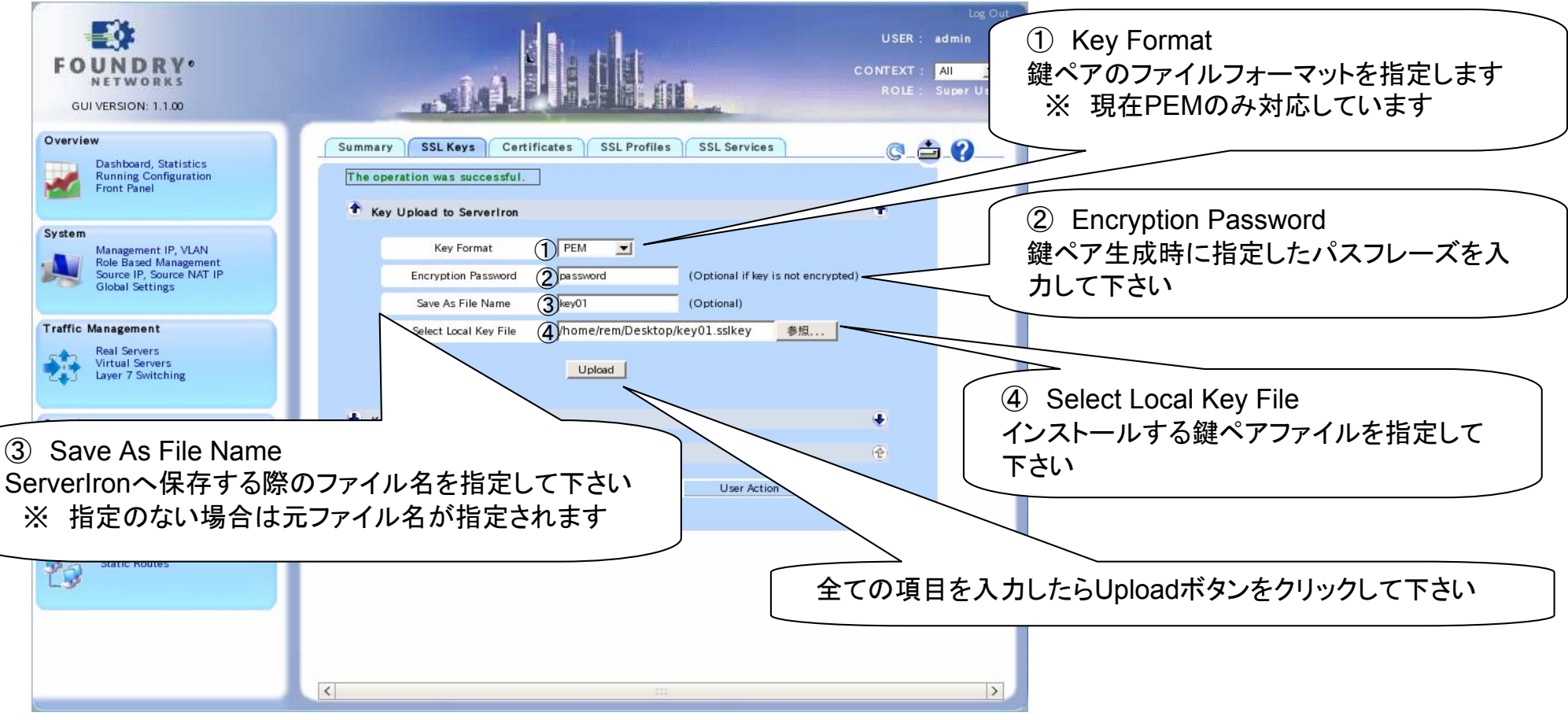

<sup>-</sup> Key Upload to ServerIron 画面 -

### 5. 証明書のインストール

5-4. サーバ証明書のインストール

サーバ証明書をServerIronヘインストールする方法をご紹介します

コンテキスト・バー Security  $\rightarrow$  SSL Switching を選択します オプション・タブ Certificates の Certificate Upload to ServerIron を選択します

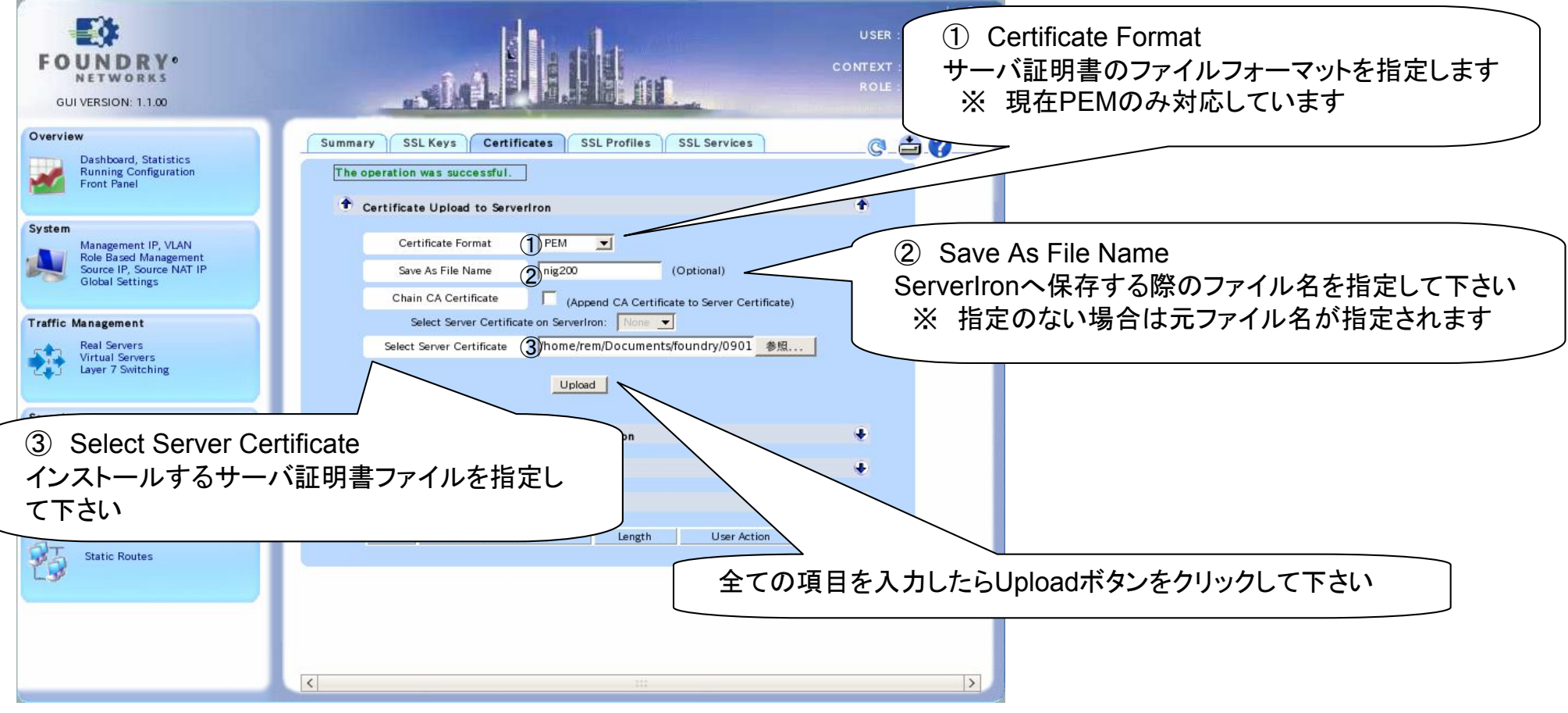

<sup>-</sup> Certificate Upload to ServerIron 画面 -

### 5. 証明書のインストール

5-5. サーバ証明書の確認

Summaryの項目にインストールしたサーバ証明書が表示されていることを確認して下さい

| FOUNDRY®<br>NETWORKS<br>GUI VERSION: 1.1.000                                | Log Out<br>USER : admin<br>CONTEXT : All<br>ROLE : Super User                                                                                  |
|-----------------------------------------------------------------------------|----------------------------------------------------------------------------------------------------|
| Overview<br>Dashboard, Statistics<br>Running Configuration<br>Front Panel   | Summary     SSL Keys     Certificates     SSL Profiles     SSL Services     Certificates       The operation was successful.                   |
| System<br>IP / VLAN / Source IP<br>Role Based Management<br>Global Settings | Certificate Upload to ServerIron Certificate Format PEM Save As File Name (Ontional)                                                           |
| Real Servers           Virtual Servers           Layer 7 Switching          | Chain CA Certificate (Append CA Certificate to Server Certificate) Select Server Certificate on ServerIron: None  Select Server Certificate 参照 |
| Security SSL Switching ACL                                                  | Upload Upload Certificate Signing Request (CSR) Generation Self-Signed Certificate Generation                                                  |
| Network Static Routes                                                       | Summary<br>Sr. Certificate Name Length User Action                                                                                             |
|                                                                             | i ingoo 1400 Derece Decaits Download                                                                                                    |

5. 証明書のインストール

5-6. チェーン証明書(中間CA証明書)のインストール

チェーン証明書をServerIronヘインストールする方法をご紹介します

コンテキスト・バー Security  $\rightarrow$  SSL Switching を選択します オプション・タブ Certificates の Certificate Upload to ServerIron を選択します

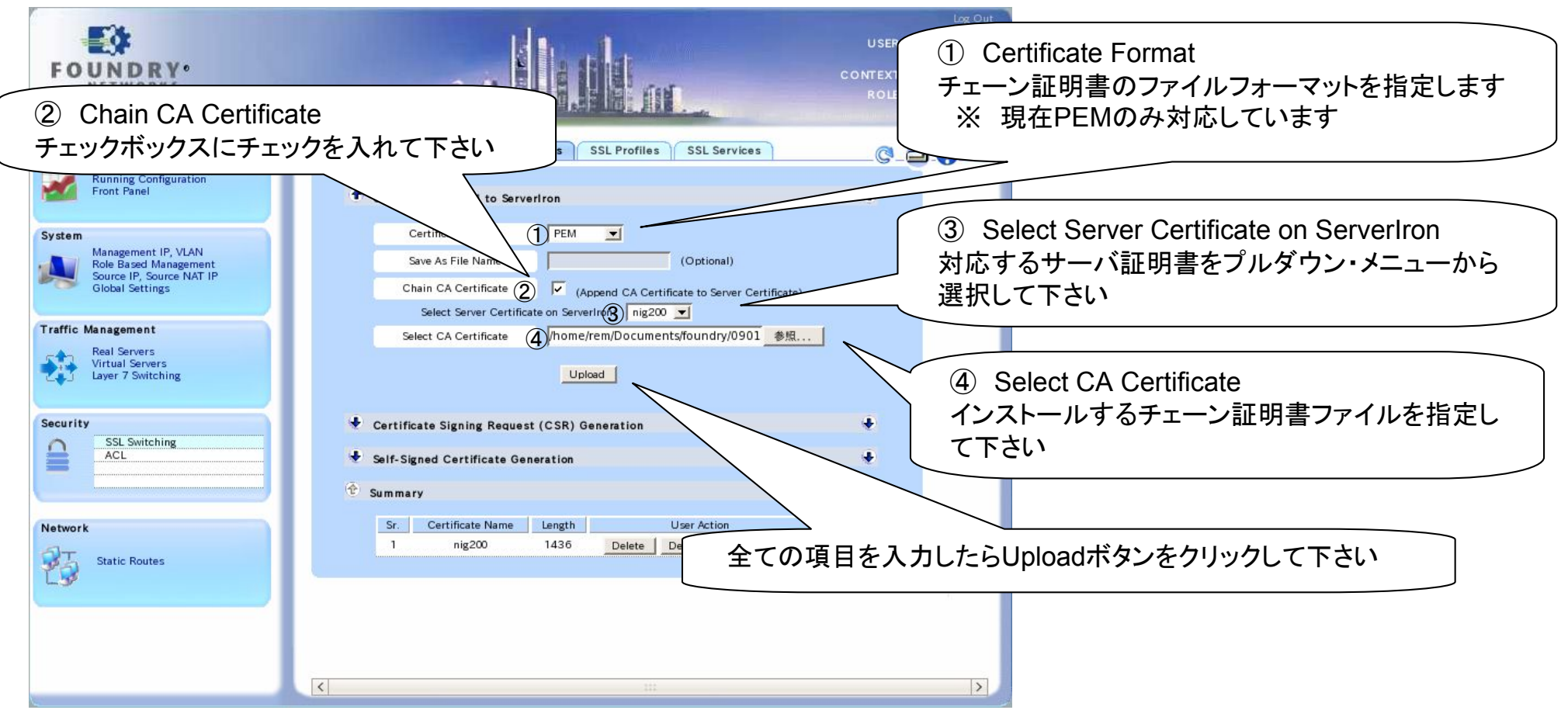

- Certificate Upload to ServerIron 画面 -

6. ServerIronの設定

6-1. 設定例の構成図

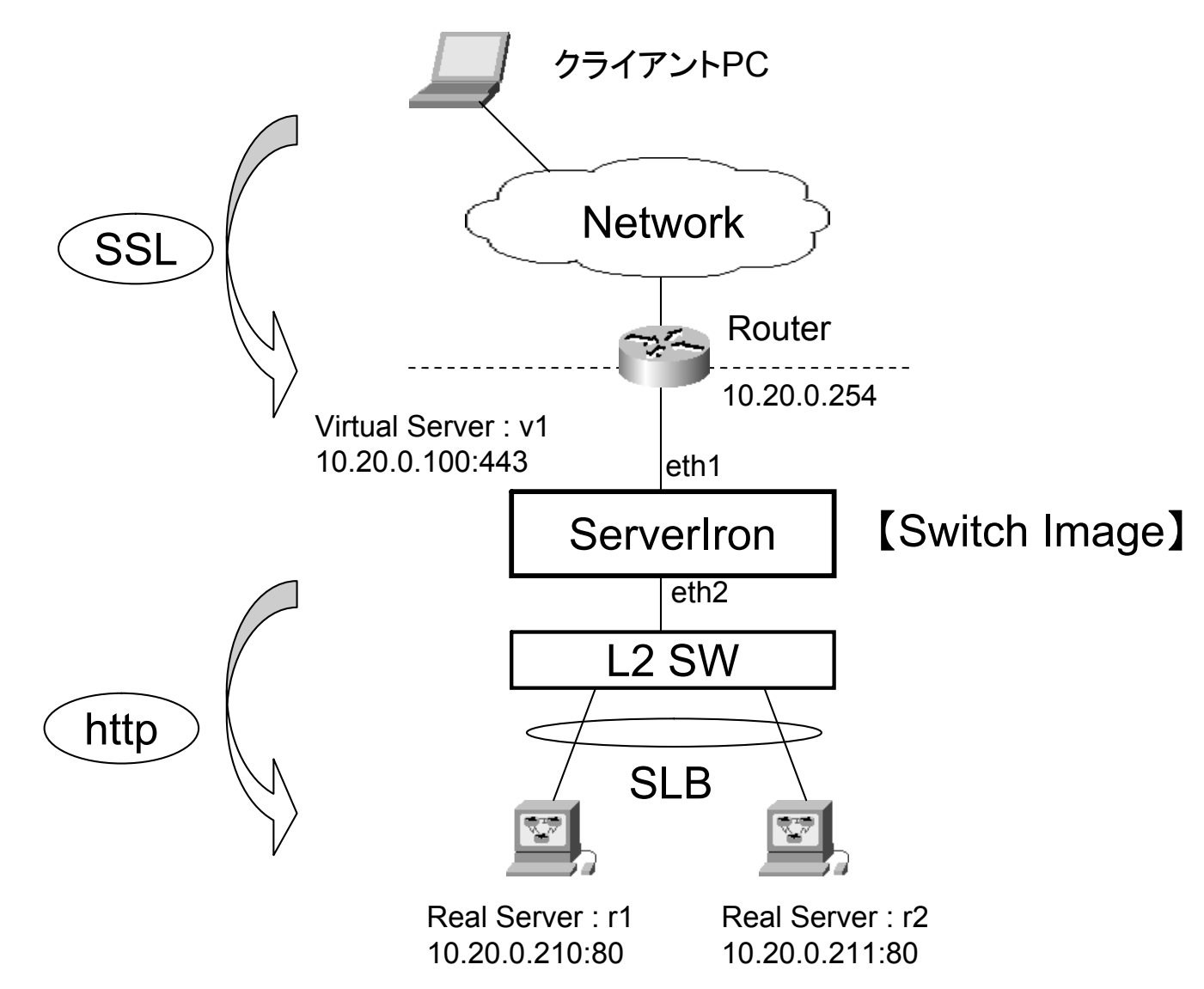

6-2. リアルサーバの登録 コンテキスト・バー Traffic Management → Real Server を選択します オプション・タブ Basic を選択します

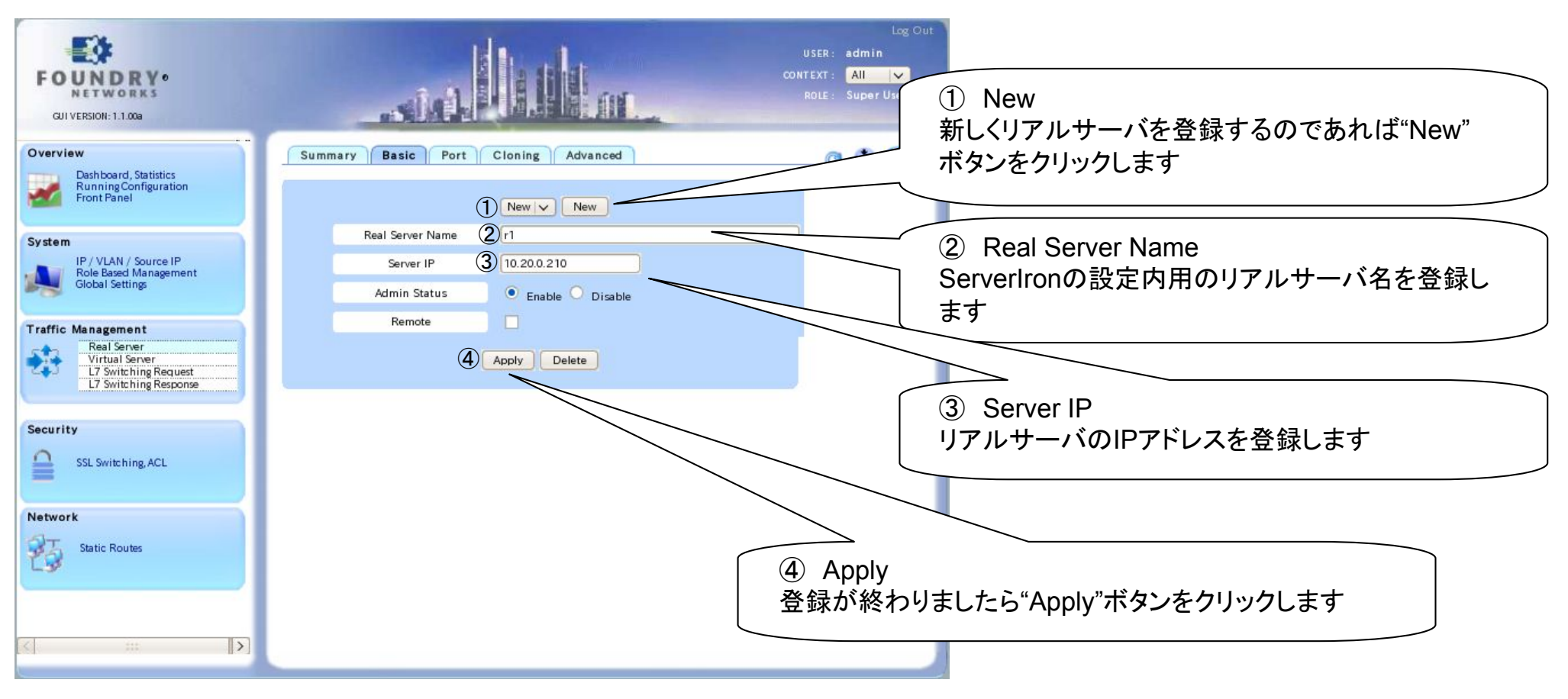

- Real Server 登録画面 -

### 6. ServerIronの設定

■リアルサーバの登録設定例

コンテキスト・バー Traffic Management → Real Server オプション・タブ Basic を選択します

- 1. New をクリック
- 2. Real Server Name : r1
- 3. Server IP :10.20.0.210
- 4. Apply をクリック
- 5. New をクリック
- 6. Real Server Name : r2
- 7. Server IP : 10.20.0.211
- 8. Apply をクリック

### オプション・タブ Summary を選択し、登録したリアルサーバが表示されている事を確認します

| Legen | d: * = Sort By   |             |      |        |          |            |     |                |
|-------|------------------|-------------|------|--------|----------|------------|-----|----------------|
| Sr.   | Real Server Name | IP          | Port | Remote | Status   | Running St | ate | User Action    |
| 1     | r1               | 10.20.0.210 | ۲    | No     | Enable 🗸 | Active     | ٩   | Apply Edit Del |
| 2     | r2               | 10.20.0.211 | ۲    | No     | Enable 🗸 | Active     | ٩   | Apply Edit Del |
|       |                  |             |      |        |          |            |     |                |

- Real Server Summary 画面 -

### 6. ServerIronの設定

### 6-3. リアルサーバのサービス設定

オプション・タブ Port の Applications 項目を設定します

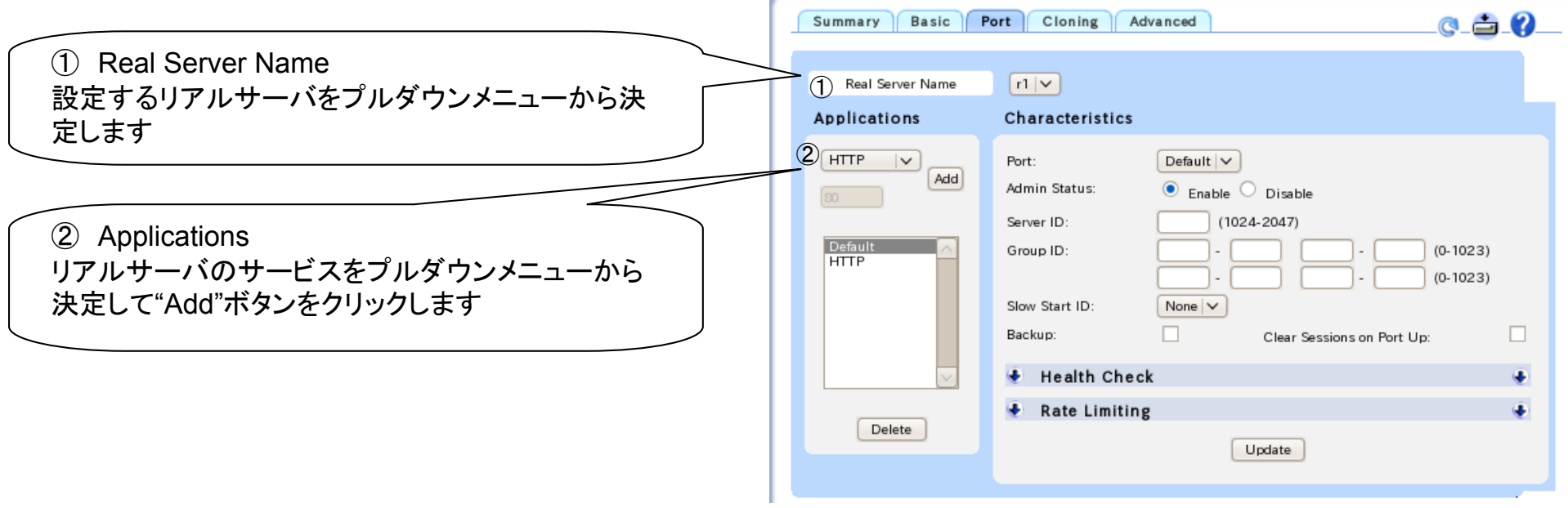

- Real Server Port 画面 -

#### ■リアルサーバのサービス設定例

コンテキスト·バー Traffic Management  $\rightarrow$  Real Server オプション・タブ Port を選択します

- 1. Real Server Name から "r1"を選択
- 2. Application よりHTTPを選択し、"Add"ボタンをクリック
- 3. Real Server Name から "r2"を選択
- 4. Application よりHTTPを選択し、"Add"ボタンをクリック

6-4. リアルサーバのヘルスチェック設定

オプション・タブ Port の Characteristics → Health Checking を選択します

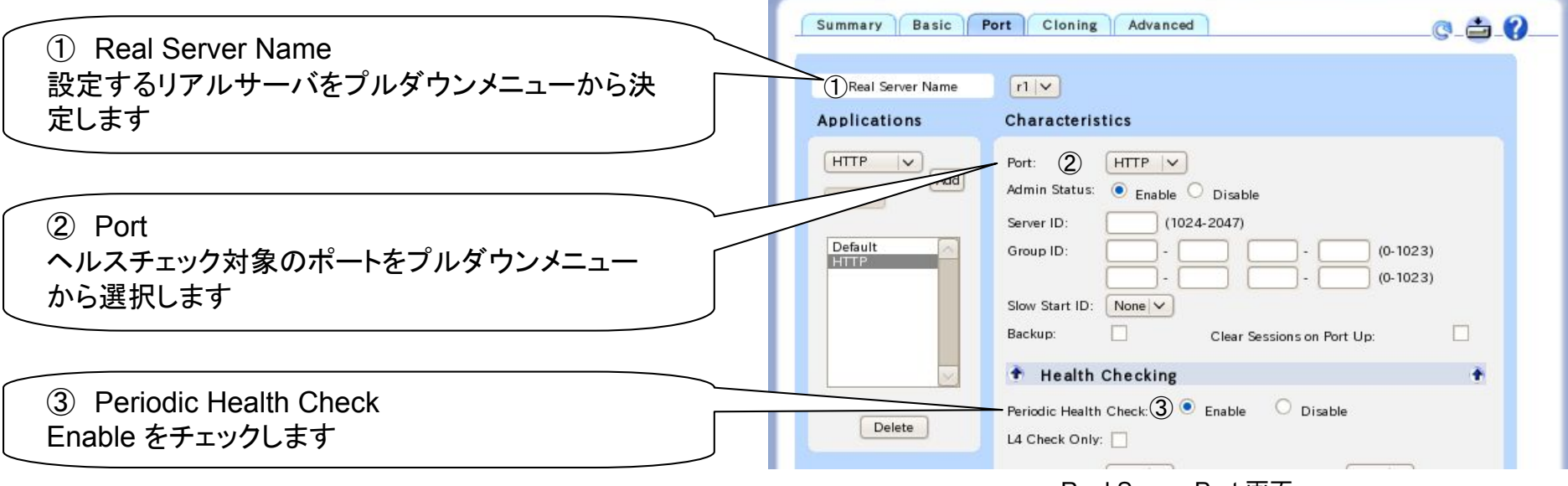

- Real Server Port 画面 -

### ■リアルサーバのヘルスチェック設定例

コンテキスト・バー Traffic Management → Real Server オプション・タブ Port を選択します

- 1. Real Server Name から "**r1**"を選択
- 2. Characteristics の Port より HTTP を選択
- 3. Health Checking の Periodic Health Check で Enable をチェックします
- 4. Real Server Name から "r2"を選択
- 5. Characteristics の Port より HTTP を選択
- 6. Health Checking の Periodic Health Check で Enable をチェックします

6. ServerIronの設定

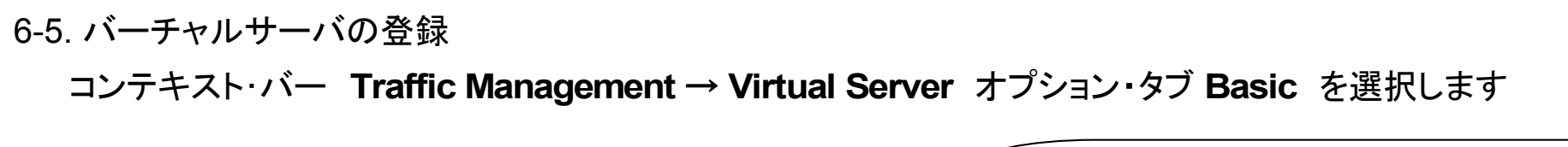

| EUNDRYS<br>RETWORKS<br>CUIVERSION: 1.1.00a                                                                                                   | Summary Basic Port Bind Advanced                                                                                                   | Log Out<br>USER: admin<br>CONTEXT: AII IV<br>ROLE: Super User<br>Context: Super User<br>Context: AII IV<br>ROLE: Super User |
|----------------------------------------------------------------------------------------------------|----------------------------------------------------------------------------------------------------|----------------------------------------------------------------------------------------------------|
| Dashboard, Statistics<br>Running Configuration<br>Front Panel<br>System<br>IP / VLAN / Source IP<br>Role Based Management<br>Global Settings | The operation was successful.<br>1 v1 v New<br>Virtual Server Name 2 v1<br>Server IP 3 10.200.100<br>Admin Status • Enable Disable | <ul> <li>② Virtual Server Name</li> <li>ServerIron設定内用のバーチャルサーバ名を</li> <li>登録します</li> </ul>                                 |
| Real Server<br>Virtual Server<br>L7 Switching Request<br>L7 Switching Response                                                               | Predictor Least Connection V<br>Apply Delete                                                                                       | ③ Server IP<br>バーチャルサーバのIPアドレスを登録します                                                                                        |
| ■バーチャルサ・                                                                                                    | - Virtual Server Basic 画面 -<br>ーバの登録設定例                                                                                            | ④ Apply<br>登録が終わりましたら"Apply"ボタンをクリックします                                                                                     |

コンテキスト·バー Traffic Management  $\rightarrow$  Virtual Server オプション・タブ Basic を選択します

- 1. New をクリック
- 2. Virtual Server Name : v1
- 3. Server IP :10.20.0.100
- 4. Apply をクリック

6. ServerIronの設定

6-6. バーチャルサーバのサービス設定

コンテキスト・バー Traffic Management  $\rightarrow$  Virtual Server オプション・タブ Port を選択します

| Summary Basic<br>Virtual Server Name | Port Bind Advanced                                                                                                    | ① Virtual Server Name<br>設定するバーチャルサーバをプルダウンメニューから<br>決定します          |
|--------------------------------------|----------------------------------------------------------------------------------------------------|---------------------------------------------------------------------|
| Applications                         | Characteristics                                                                                                    |                                                                     |
| HTTP Add                             | Port: SSL V Admin Status: Enable Disable TCP Only UDP Only Both  DSR DSR Fast Delete Stateless Disable Hashing TCP Transport UDP Transport Customized Health Check: None V | ② Applications<br>バーチャルサーバのサービスをプルダウンメニュー<br>から決定して"Add"ボタンをクリックします |
|                                      | TCP Age: (2-60) UDP Age: (2                                                                                                    | -60)                                                                |
|                                      | - Virtual Server Port 画面 -                                                                                                    |                                                                     |

### ■バーチャルサーバのサービス設定例

コンテキスト·バー Traffic Management  $\rightarrow$  Virtual Server オプション・タブ Port を選択します

- 1. Virtual Server Name : v1
- 2. Applications :SSL
- 3. Add をクリック

6-7. バーチャルサーバとリアルサーバのバインド

コンテキスト·バー Traffic Management  $\rightarrow$  Virtual Server オプション・タブ Bind を選択します

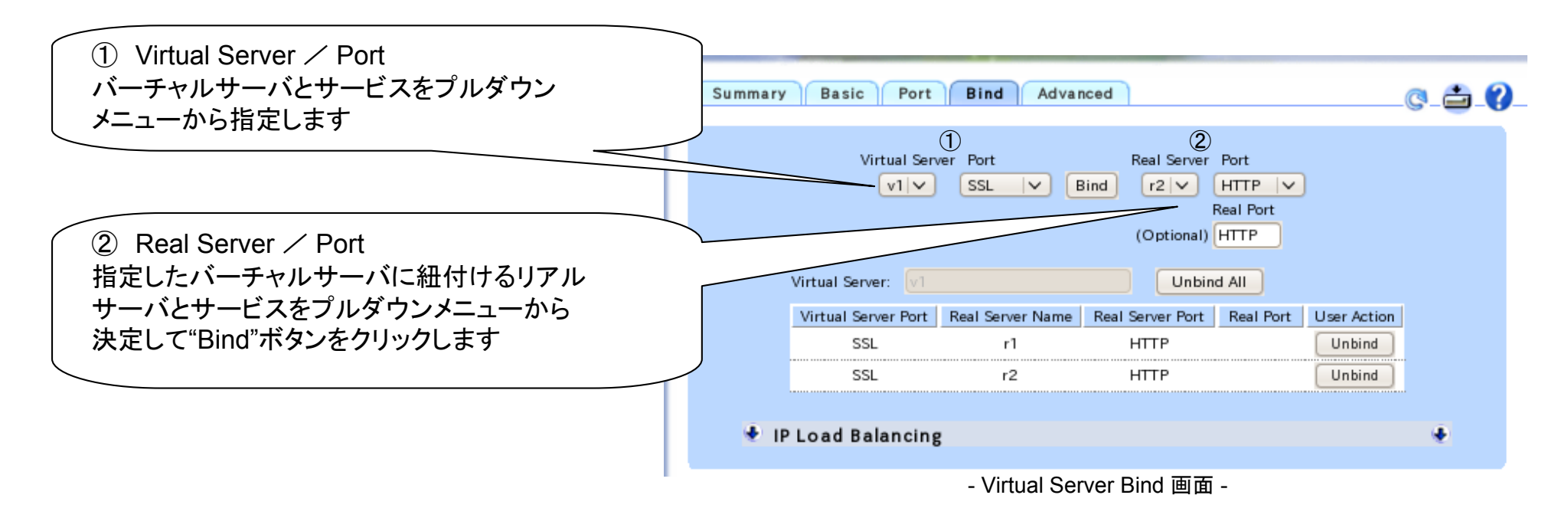

■バーチャルサーバとリアルサーバのバインド設定例

コンテキスト·バー Traffic Management  $\rightarrow$  Virtual Server オプション・タブ Bind を選択します

- 1. Virtual Server / Port から "v1"、"SSL"を選択
- 2. Real Server / Port から"r1"、"HTTP" を選択し "Bind" をクリック
- 3. Virtual Server / Port から "v1"、"SSL"を選択
- 4. Real Server / Port から"r2"、"HTTP" を選択し "Bind" をクリック

6-8. バーチャルサーバの確認

オプション・タブ Summary を選択し、登録したバーチャルサーバが表示されている事を確認します

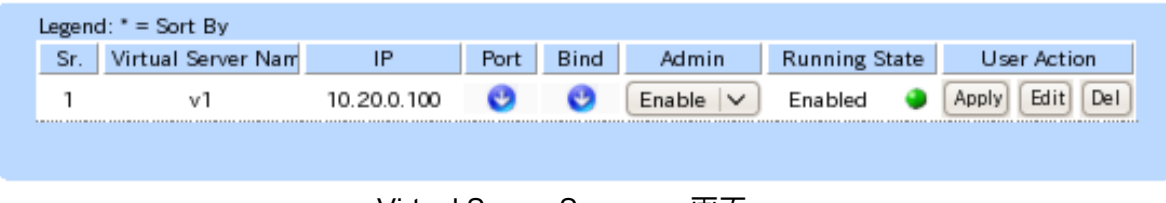

- Virtual Server Summary 画面 -

6. ServerIronの設定

### 6-9. SSLプロファイルの作成

コンテキスト・バー Security  $\rightarrow$  SSL Switching オプション・タブ SSL Profiles を選択します

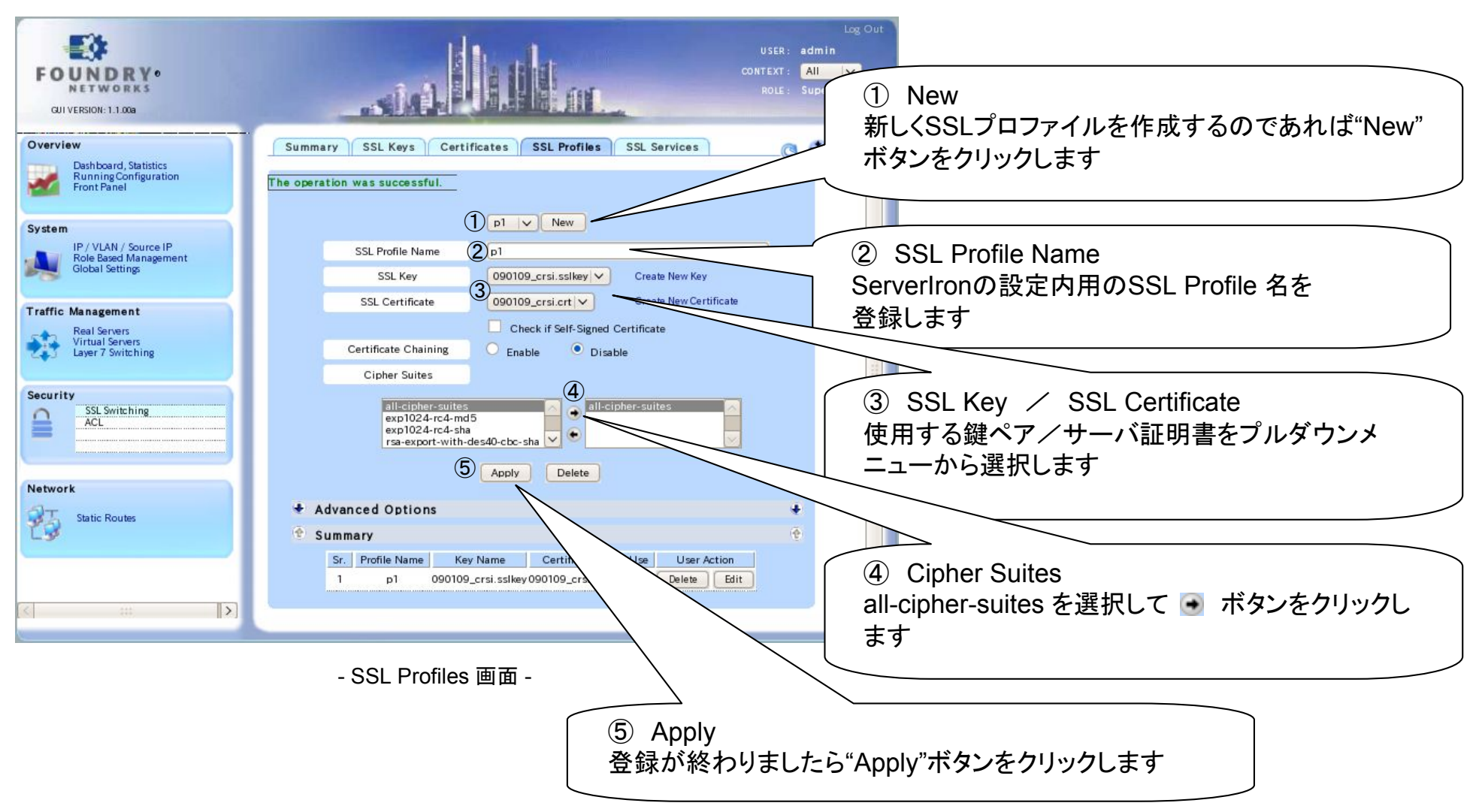

6. ServerIronの設定

6-10. SSLサービスの設定

コンテキスト・バー Security → SSL Switching オプション・タブ SSL Services を選択します

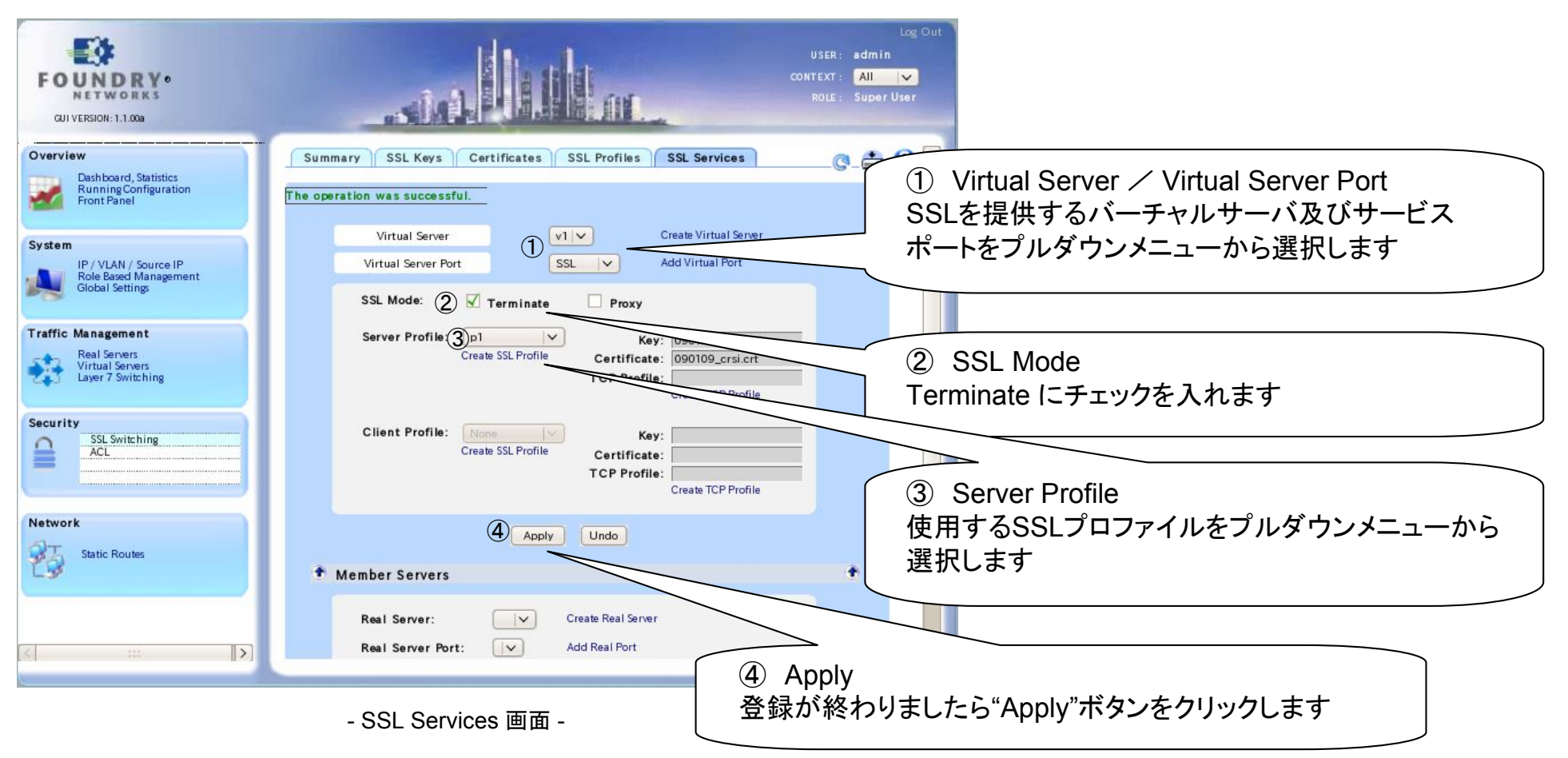

#### ■SSLサービスの設定例

### コンテキスト·バー Security $\rightarrow$ SSL Switching オプション・タブ SSL Profiles を選択します

- 1. New をクリック
- 2. SSL Profile Name : p1
- 3. Server IP : 10.20.0.100
- 4. Apply をクリック

#### コンテキスト·バー Security $\rightarrow$ SSL Switching オプション・タブ SSL Services を選択します

- 1. Virtual Server Name : v1
- 2. Applications :SSL
- 3. Add をクリック

コンテキスト·バー Traffic Management  $\rightarrow$  Virtual Server オプション・タブ Bind を選択します

- 1. Virtual Server / Port から "v1"、"SSL"を選択
- 2. Real Server / Port から"r1"、"HTTP" を選択し "Bind" をクリック
- 3. Virtual Server / Port から "v1"、"SSL"を選択
- 4. Real Server / Port から"r2"、"HTTP" を選択し "Bind" をクリック